# 與技經評估組建立EAP連結

### 目錄

簡介 必要條件 需求 採用元件 背景資訊 設定 Cisco ISE配置 Windows原生Supplicant客戶端配置 驗證 詳細的身份驗證報告 機器驗證 使用者和電腦身份驗證 疑難排解 即時日誌分析 機器驗證 使用者和電腦身份驗證 相關資訊

## 簡介

本文檔介紹如何使用基於隧道的可擴展身份驗證協定(TEAP)配置可擴展身份驗證協定(EAP)連結的 ISE和Windows請求方。

### 必要條件

### 需求

思科建議您瞭解以下主題:

- ISE
- Windows請求方的配置

### 採用元件

本文中的資訊係根據以下軟體和硬體版本:

- Cisco ISE版本3.0
- Windows 10版本2004
- 技經評估組協定知識

本文中的資訊是根據特定實驗室環境內的裝置所建立。文中使用到的所有裝置皆從已清除(預設) )的組態來啟動。如果您的網路運作中,請確保您瞭解任何指令可能造成的影響。

# 背景資訊

TEAP是一種基於隧道的可擴展身份驗證協定方法,它建立安全隧道並在該安全隧道的保護下執行 其他EAP方法。

TEAP身份驗證在初始EAP身份請求/響應交換後分兩個階段進行。

在第一階段,技經評估組使用TLS握手來提供經驗證的金鑰交換,並建立受保護的隧道。隧道建立 後,第二階段從對等體開始,伺服器進行進一步的對話以建立所需的身份驗證和授權策略。

Cisco ISE 2.7及更高版本支援TEAP協定。 型別長度值(TLV)對象在隧道內用於在EAP對等體和 EAP伺服器之間傳輸身份驗證相關資料。

Microsoft在2020年5月發佈的Windows 10 2004版本中引入了對TEAP的支援。

EAP連結允許在一個EAP/Radius會話內進行使用者和電腦身份驗證,而不是兩個單獨的會話。

以前,要實現此目的,您需要使用Cisco AnyConnect NAM模組並在Windows請求方上使用EAP-FAST,因為本機Windows請求方不支援此功能。現在,您可以使用Windows原生Supplicant客戶端 使用TEAP通過ISE 2.7執行EAP連結。

### 設定

#### Cisco ISE配置

步驟1.您需要編輯「允許的協定」以啟用TEAP和EAP連結。

·導航至 ISE>Policy>Policy Elements>Results>Authentication>Allowed Protocols>Add New .選中TEAP和EAP連 結覈取方塊。

| <b>≡ Cisco</b> ISE  |            | Policy · Policy Elements                                                                                          |  |  |
|---------------------|------------|----------------------------------------------------------------------------------------------------|--|--|
| Dictionaries        | Conditions | Results                                                                                                    |  |  |
|                     |            |                                                                                                    |  |  |
| Authentication      | ~          | Allow EAP-MD5                                                                                                    |  |  |
| Allowed Protocols   |            | Allow Password Change Retries 1 (Valid Range 0 to 3)                                                              |  |  |
|                     |            | V Allow TEAP                                                                                                    |  |  |
| Authorization       | >          | TEAP Inner Methods Allow EAP-MS-CHAPv2                                                                            |  |  |
| Profiling           | >          | Allow Password Change Retries 3 (Valid Range 0 to 3)                                                              |  |  |
| Posture             | >          | Allow EAP-TLS                                                                                                    |  |  |
| Client Provisioning | >          | <ul> <li>Allow downgrade to MSK (i)</li> <li>Accept client certificate during tunnel establishment (i)</li> </ul> |  |  |
|                     |            | Preferred EAP Protocol LEAP V (1)                                                                                 |  |  |
|                     |            | EAP-TLS L-bit (i)<br>Allow weak ciphers for EAP (i)<br>Require Message-Authenticator for all RADIUS Requests (i)  |  |  |

### 步驟2.建立證書配置檔案並將其新增到身份源序列。

#### 導航至 ISE > Administration > Identities > identity Source Sequence 並選擇證書配置檔案。

| _ | 0 |      | ICE  |
|---|---|------|------|
|   |   | ISCO | 1.51 |
|   | - |      |      |

Administration · Identity Management

| Identities Gro      | pups External Identity Sources | Identity Source Sequences | Settings |
|---------------------|--------------------------------|---------------------------|----------|
| $\sim$ Identity Sou | rce Sequence                   |                           |          |
| * Name              | For_Teap                       |                           |          |
| Description         |                                |                           |          |
|                     |                                |                           |          |
|                     |                                |                           | 11       |

| ✓ Certi | ficate | Based | Authentication |
|---------|--------|-------|----------------|
|---------|--------|-------|----------------|

|--|

#### $\sim$ Authentication Search List

A set of identity sources that will be accessed in sequence until first authentication succeeds

| Available          | Selected       |
|--------------------|----------------|
| Internal Endpoints | Internal Users |
| Guest Users        | ADJoioint      |

步驟3.您需要在身份驗證策略中呼叫此序列。

導航至 ISE > Policy > Policy Sets . Choose the Policy Set for Dot1x > Authentication Policy 並選擇在步驟2中建立的 Identity源序列。

| Q     | Search     |              |         |                   |            |                        |      |
|-------|------------|--------------|---------|-------------------|------------|------------------------|------|
|       | 0          | Default      | Default | policy set        |            | Default Network Access |      |
| VAuth | henticatio | n Policy (3) |         |                   |            |                        |      |
| Ð     | Status     | Rule Name    | Con     | litions           | Use        |                        | Hits |
| 0     | ) Search   | 1            |         |                   |            |                        |      |
|       |            |              |         | F Wired_MAB       | Internal E | ndpoints 🛛 🖂 🗸         |      |
|       | ø          | MAB          | OR      | Wireless_MAB      | > Optior   | าร                     | 0    |
|       |            |              |         | F Wired_802.1X    | For_Teap   | $\propto$ $\sim$       |      |
|       | Ø          | Dot1X        | OR      | E Wireless_802.1X | > Optior   | าร                     | 0    |
|       |            |              |         |                   |            |                        |      |

步驟4.現在,您需要修改Dot1x Policy Set下的授權策略。

·導航至 ISE>Policy>Policy Sets.Choose the Policy Set for Dot1x>Authentication Policy.

您需要建立兩個規則。第一條 規則檢查電腦是否已驗證,但使用者未驗證。第二規則驗證使用者和 機器都經過身份驗證。

| - | <b>≡ Cisco</b>                   | Cisco ISE Policy · Policy Sets |  |                                                                           |                |          |  |
|---|----------------------------------|--------------------------------|--|---------------------------------------------------------------------------|----------------|----------|--|
|   | $\sim$ Authorization Policy (14) |                                |  |                                                                           |                |          |  |
|   |                                  |                                |  |                                                                           | Results        |          |  |
|   | + Statu                          | s Rule Name                    |  | Conditions                                                                | Profiles       | s        |  |
|   | Q Sear                           | ch                             |  |                                                                           |                |          |  |
|   | 0                                | User authentication            |  | Network Access-EapChainingResult EQUALS User and machine both succeeded   | PermitAccess × | <u> </u> |  |
|   | 0                                | Machine<br>authentication      |  | Network Access-EapChainingResult EQUALS User failed and machine succeeded | PermitAccess × | ~+       |  |

從ISE伺服器端完成配置。

### Windows原生Supplicant客戶端配置

配置本文檔中的有線身份驗證設定。

導航至 Control Panel > Network and Sharing Center > Change Adapter Settings 並按一下右鍵 LAN Connection > Properties.按一下 Authentication 頁籤。

步驟1.按一下 Authentication 下拉選單並選擇 Microsoft EAP-TEAP.

| pciPassthru0 Properties                                                               | ×     |
|---------------------------------------------------------------------------------------|-------|
| Networking Authentication                                                             |       |
| Select this option to provide authenticated network access for this Ethernet adapter. | or    |
| Choose a network authentication method:                                               |       |
| Microsoft: EAP-TEAP V                                                                 | gs    |
| Fall-back to unauthorised network access                                              |       |
| Additional Settings                                                                   |       |
|                                                                                       |       |
|                                                                                       |       |
|                                                                                       |       |
| ОК С                                                                                  | ancel |

步驟2. 按一下 Settings 按鈕。

- 1. 保留 Enable Identity Privacy 啟用了 anonymous 作為身份。
- 2. 在用於在ISE PSN上簽署EAP身份驗證證書的受信任的根證書頒發機構下的根CA伺服器旁 邊放置一個複選標籤。

### 關於此翻譯

思科已使用電腦和人工技術翻譯本文件,讓全世界的使用者能夠以自己的語言理解支援內容。請注 意,即使是最佳機器翻譯,也不如專業譯者翻譯的內容準確。Cisco Systems, Inc. 對這些翻譯的準 確度概不負責,並建議一律查看原始英文文件(提供連結)。